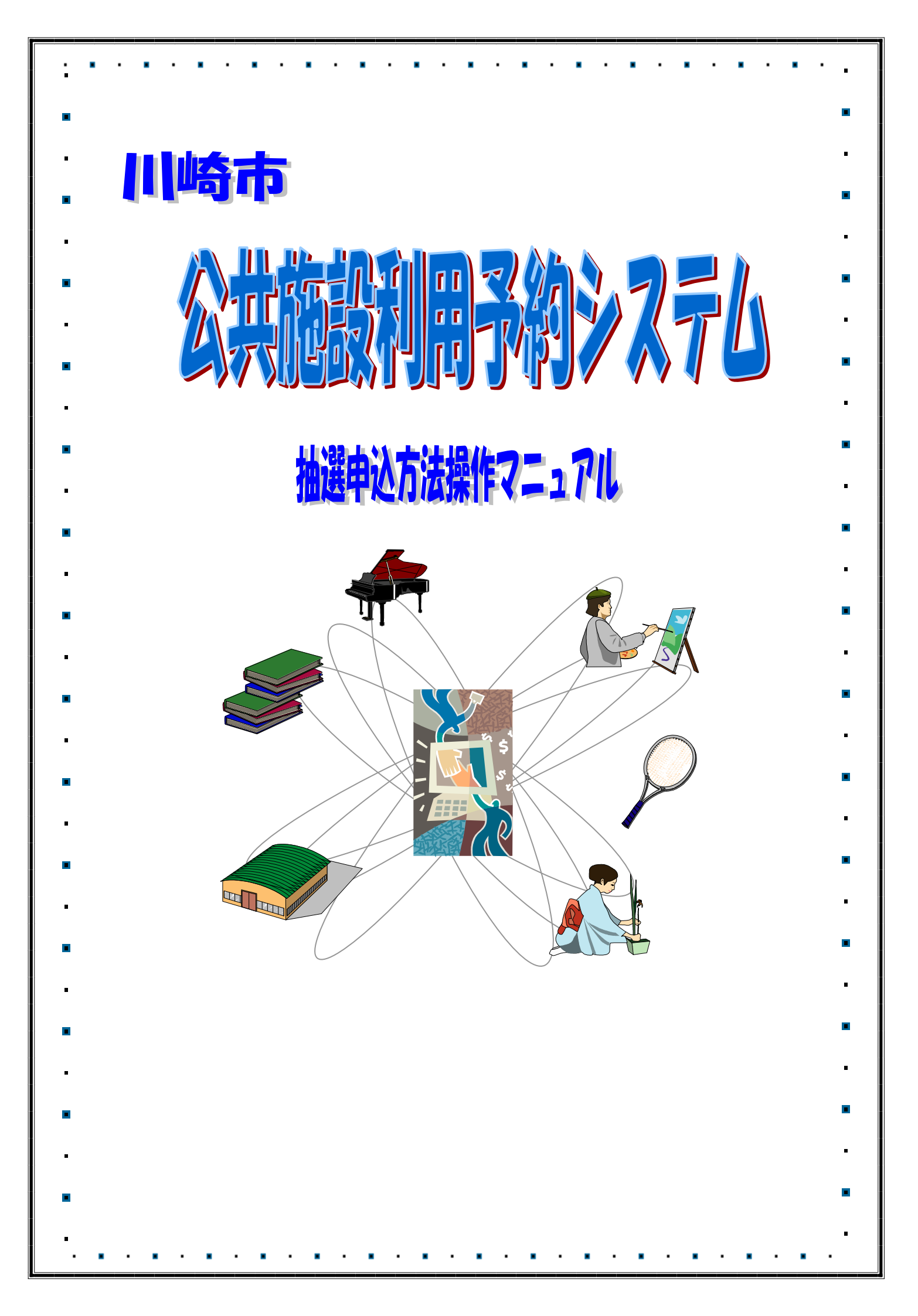

## 1. 抽選

#### 1.1抽選の申込み

#### メニュー画面 マニュアル個人様 Facilities Reservation System 施設予約システム 施設予約のトップ画面より、利用者番号、 1 お問い合わせ「サイトマップ」ヘルプ」「「ジャッド」 文字サイズ変更小中大 文字色・背景色変更るるる パスワードを入力し、ログインをクリック ホーム します。 有効期限:9999年12月31日 認証が成功すると、メニュー画面が表示さ 曲選 抽選の申込み 抽選申込みの取消 予約 利用者登録関係 その他 れます。 野球場専用団体登録 予約の申込み イベントの検索 予約の変更 利<u>用者情報の変更・カード</u> の再発行 口座振替結果の確認 抽選申込みの確認 予約の取消 予約お気に入り登録 2 抽選の申込みをクリックします。 <u>バスワード変更</u> 予約の確認 抽選結果の確認 予約お気に入り削除 メールアドレス登録 確認済の当選確認 抽選お気に入り登録 抽選お気に入り削除 予約申込件数 抽選申込件数 申請中書類印刷 抽選申込条件の選択 マニュアル個人様 Facilities Reservation System お問い合わせ |サイトマップ|ヘルプ|(ログアクタ 施設予約システム 抽選申込み条件を下記から選択し、ボタン 3 文字サイズ変更小中大 文字色・背景色変更 🐻 🐻 🐻 をクリックします。 予約 抽選 利用者登録 抽選申込み お気に入りから(④-1へ) ・地域から(④-2へ) お気に入りから •利用目的から(④-3へ) ・分類から(④-4へ)

### ★お気に入りから

## お気に入り条件選択 Facilities Reservation System 施設予約システム × ーユアル国人様 お問, い合わせ リイルマップ (ヘルプ) (2070%) 文字サイズ支更 小中大 文字色, 皆最色変更 る あ る 抽選お気に入り検索 お気に入りから - 抽選お気に入り条件 選択 お気に入り名 分類 館 施設

÷.,

根索

......

- ④-1 あらかじめ登録した抽選お気に入り条 件から検索したい条件を選択して"●" にし、検索をクリックします。(⑤へ)
- ※抽選お気に入り条件の登録方法は、「5.5 抽選お気に入り登録」を参照してください。

マニュアル個人様

#### ★地域から

| acilities Reservation S<br>設予約システム | ystem                 |               | 58         | い合わせけイトマップ ヘルプ (1055 |
|------------------------------------|-----------------------|---------------|------------|----------------------|
|                                    | THE STATE             |               | 文字サイズ変更小中大 | 文字色・音景色変更 あ あ        |
| ホーム・予約・抽                           | 選 利用者登録<br>田日時、広安陳朝、南 | - 谷種中請書<br>   | 施設案内       |                      |
| 1949A > 75 HE > 186 > 1864X > 4-9  | 用口时〉内合唯能〉元            | 1             |            |                      |
| 神經激拍                               |                       |               |            |                      |
| 16/06/04/1/                        |                       |               |            |                      |
|                                    |                       |               |            |                      |
| 川崎区                                | 幸区                    |               | 中原区        |                      |
| 高津区                                | 宮前区                   |               | 多摩区        |                      |
| 麻牛区                                |                       |               |            |                      |
|                                    |                       | <b>1</b> .877 |            |                      |
|                                    |                       | 02.3          |            |                      |
|                                    |                       |               |            |                      |
|                                    |                       |               |            |                      |
|                                    |                       |               |            |                      |
|                                    |                       |               |            |                      |

抽選一覧 対象日

2016年11月1日~2016年11月30日 2016年12月1日~2016年12月31日 抽選終了 -

2016年10月17日~2016年10月23日 2016年12月1日~2016年12月31日 受付中

2016年10月17日~2016年10月23日 2016年12月1日~2016年12月31日 受付中 ヨネッティー王祥寺 2016年9月17日~2016年9月23日 2017年1月1日~2017年1月31日 確認中 2016年11月1日~2016年11月15日 2017年2月1日~2017年2月28日 受付中

#### ④-2.i 地域を選択し、クリックします。

④-2.ii 抽選分類を選択し、申込みをクリック します。

## 施設の選択

抽選分類の選択

Facilities Reservation System 施設予約システム

抽選分類選択

麻生市民館

岡上分館

野球場

テニスコート

地域から

ホーム 予約 抽選 利用者登録 地域> 分類> 館> 施設> 利用日時> 内容確認> 完

大分類 受付期間

| Facilities Reservation Sys<br>施設予約システム | tem   |                    |     |     |      | 文字サイズ変通 | 5ॉ<br>▼小中大 | 問い合わせ   サ<br>  文字 | マニュア<br>イトマップ ヘルプ<br>色・音楽色変更 | 7ル個人#<br>71 (1277-9)<br>あるる |  |  |
|----------------------------------------|-------|--------------------|-----|-----|------|---------|------------|-------------------|------------------------------|-----------------------------|--|--|
| ホーム 予約 抽選<br>地域> 分類> 館> 施設> 利用         | 利用港   | (登録 ) (<br>確認 > 完了 | 3種中 | 請書  | 施設納入 | ]       |            |                   |                              |                             |  |  |
| 施設選択                                   |       |                    |     |     |      |         |            |                   |                              |                             |  |  |
| 選択状況                                   |       |                    |     |     |      |         |            |                   |                              |                             |  |  |
|                                        | 分類    | 館                  | 施設  | 利用日 | 開始時間 | 終了時間    | 利用面数       |                   |                              |                             |  |  |
|                                        | 麻生市民館 | 麻生市民館              |     |     |      |         |            |                   |                              |                             |  |  |
| 大会議室                                   |       | 第1会議室              |     |     |      | 第2会     | 室          |                   |                              |                             |  |  |
| 第3会議室                                  |       | 第4会議室              |     |     |      | 和室      |            |                   |                              |                             |  |  |
| 料理室                                    |       | 実習室                |     |     |      | 視聴覚     | 室          |                   |                              |                             |  |  |
| 体育室                                    |       |                    |     |     |      |         |            |                   |                              |                             |  |  |
|                                        |       |                    |     |     |      |         |            |                   |                              |                             |  |  |
|                                        |       |                    |     |     |      |         |            |                   |                              |                             |  |  |
|                                        |       |                    |     |     |      |         |            |                   |                              |                             |  |  |
|                                        |       |                    |     |     |      |         |            |                   |                              |                             |  |  |
|                                        |       |                    |     |     |      |         |            |                   |                              |                             |  |  |
|                                        |       |                    |     |     |      |         |            |                   |                              |                             |  |  |
|                                        |       |                    |     |     |      |         |            |                   |                              |                             |  |  |
|                                        |       |                    |     |     |      |         |            |                   |                              |                             |  |  |
|                                        |       |                    |     |     |      |         |            |                   |                              |                             |  |  |
|                                        |       |                    |     |     |      |         |            |                   |                              |                             |  |  |

④-2.iii 施設を選択し、クリックします。(⑤ へ)

マニュアル個人様

マニュアル(個人様 お問い合わせ(サイトマップ)へルプ(10779) 文字サイズ変更 小中大 文字色・音楽色変更 0 0 0

状態
単込み

| activities Reservation 3<br>施設予約システム                                                                                                    | System                                                                                                    | お問い合わせ サイトマッ                                                                                                    | -3. i                                                                                                    | 利用目的分類を選択し、クリック                  |
|----------------------------------------------------------------------------------------------------|----------------------------------------------------------------------------------------------------|----------------------------------------------------------------------------------------------------|----------------------------------------------------------------------------------------------------|----------------------------------|
| ホーム 予約 打                                                                                                    |                                                                                                    | 文子サイス変更 <u>小甲(木)</u> 文子世・昭<br>: 施設条内<br>: 新設                                                                                                    |                                                                                                    | <u>ع</u> .                       |
| 利用目的分類選択                                                                                                    | 7398 / 186 / 20042 / 4/941 C 077 / F142/08                                                                                                    | ao / 70 I                                                                                                    |                                                                                                    |                                  |
|                                                                                                    |                                                                                                    |                                                                                                    |                                                                                                    |                                  |
| 屋外スボーツ                                                                                                    | 屋内・球技                                                                                                    | 武道等                                                                                                    |                                                                                                    |                                  |
| ダンス等                                                                                                    | <u>体操·各種健康法</u>                                                                                                    | その他スポーツ                                                                                                    |                                                                                                    |                                  |
| <u>//—~==</u>                                                                                                    | ビーチスボーツ                                                                                                    | 会議・講演・学習会                                                                                                    |                                                                                                    |                                  |
| 教育•趣味(音楽•映画                                                                                                    | (•演劇) 教養・趣味(美術)                                                                                                    | <u>教養・趣味(その他)</u>                                                                                                    |                                                                                                    |                                  |
| <u>その他</u>                                                                                                    | _                                                                                                    |                                                                                                    |                                                                                                    |                                  |
|                                                                                                    | ŧ                                                                                                    | 83                                                                                                    |                                                                                                    |                                  |
|                                                                                                    |                                                                                                    |                                                                                                    |                                                                                                    |                                  |
|                                                                                                    |                                                                                                    |                                                                                                    |                                                                                                    |                                  |
|                                                                                                    |                                                                                                    |                                                                                                    |                                                                                                    |                                  |
|                                                                                                    |                                                                                                    |                                                                                                    |                                                                                                    |                                  |
|                                                                                                    |                                                                                                    |                                                                                                    |                                                                                                    |                                  |
| 利田日的の語                                                                                                    | 坚护                                                                                                    |                                                                                                    |                                                                                                    |                                  |
|                                                                                                    | 21/2                                                                                                    | -                                                                                                    | マニュアル個人様                                                                                                    |                                  |
| racilities Reservation 5<br>施設予約システム                                                                                                    | system                                                                                                    | お問い合わせけ・ハマッ                                                                                                    |                                                                                                    | 利田日的を選切し、カロックリュ                  |
|                                                                                                    | A VAN                                                                                                    | 文字サイズ変更小中大 文字色・音                                                                                                    | •••••••••••••••••••••••••••••••••••••                                                                                                    | 利用日的を選択し、クリックしま                  |
| ホーム 予約 排<br>利用目的分類> 利用目的>                                                                                                    | 前選 利用者登録 各種中請書<br>分類> 館> 施設> 利用日時> 内容確                                                                                                    | : 施設案内<br>                                                                                                    |                                                                                                    |                                  |
|                                                                                                    | 2222 PD 2 2002 - 1210 - 121 - 121 -                                                                                                    | 50° 563                                                                                                    |                                                                                                    |                                  |
| 利用目的選択                                                                                                    |                                                                                                    |                                                                                                    |                                                                                                    |                                  |
|                                                                                                    |                                                                                                    |                                                                                                    |                                                                                                    |                                  |
| 着付                                                                                                    | 茶道                                                                                                    | 料理                                                                                                    |                                                                                                    |                                  |
|                                                                                                    |                                                                                                    |                                                                                                    |                                                                                                    |                                  |
| 洋裁(定員30名以下)                                                                                                    | 洋裁(定員50名以下                                                                                                    | ) 洋裁(定員51名以上)                                                                                                    |                                                                                                    |                                  |
| 洋裁(定員30名以下)<br>和裁(定員30名以下)                                                                                                    | 洋裁(定員50名以下)<br>和裁(定員31名以上)                                                                                                    | 洋裁(定員51名以上)           )         手装(定員30名以下)                                                                                                    |                                                                                                    |                                  |
| 洋裁(定員30名以下)<br>和裁(定員30名以下)<br>手芸(定員50名以下)                                                                                                    | 洋裁(定員50名以下<br>和裁(定員31名以上<br>手责(定員51名以上                                                                                                    | 洋裁(定員51名以上) <u>手芸(定員30名以下)</u> 董道·生け花(定員30名以下)                                                                                                    |                                                                                                    |                                  |
| 洋裁(定員30名以下)<br>和裁(定員30名以下)<br>手芸(定員50名以下)<br>華道•生け花(定員31                                                                                                    | 洋裁(定員50名以下<br>和裁(定員31名以上<br>手责(定員51名以上<br>名以上) 書道(定員30名以下<br>一一一一一一一一                                                                                                    | ). 学数(定員51名以上)<br>). 手要(定員30名以下).<br>). 新道・生け花(定員30名以下).<br>). 書道(定員50名以下).                                                                                                    |                                                                                                    |                                  |
| 洋裁(定員30名以下)<br>和裁(定員30名以下)<br>手芸(定員50名以下)<br>華道・生け花(定員31<br>書道(定員51名以上)                                                                                                    | 洋裁定員50名以下<br>和裁定員31名以上<br>手支定員61名以上<br>名以上) 書道(定員20名以下<br>囲幕・(持续で見2)                                                                                                    | 注款(定員51名以上)           手芸(定員50名以下)           ・         第週・生け花(定員50名以下)           ・         書通(定員50名以下)           の合い下)         配着・行規等(定員50名以下)                                                                                                    |                                                                                                    |                                  |
| 洋裁(定員30名以下)<br>和裁(定員30名以下)<br>手気(定員50名以下)<br>期道+生け花(定員51<br>書道(定員51名以上)<br>回臺-将棋等(定員50                                                                                                    | 注款(定員:0.2以下<br>和款(定員:0.2以上<br>手系(定員:0.2以上<br>書通(定員:0.2以下<br>回臺:15(其等)(定員:0<br>名以下) 回臺:15(其等)(定員:0<br>名以下) 回臺:15(其等)(定員:0<br>名以下) 回臺:15(其等)(定員:0<br>名以下) 回臺:15(其等)(定員:0<br>名以下) 回臺:15(其等)(定員:0<br>名以下) 回臺:15(其等)(定員:0<br>名以下) 回臺:15(其等)(定員:0<br>名以下) 回臺:15(其等)(定員:0<br>名以下) 回臺:15(其)(1)(1)(1)(1)(1)(1)(1)(1)(1)(1)(1)(1)(1)                                                                                                    | 注款(定員51名以上)           1         手芸(定員30名以下)           1         新道・生汁花(定員30名以下)           1         新道・生汁花(定員30名以下)           2         新道・生汁花(定員30名以下)           2         新道・生汁花(定員30名以下)           2         新道・生汁花(定員30名以下)           2         新道(定員50名以下)           2         小道(定員50名以下)                                                                                                    |                                                                                                    |                                  |
| 洋数(定員30名以下)<br>和数(定員30名以下)<br>手支(定員50名以下)<br>載道+生け花(定員31<br>書道(定員51名以上)<br>囲碁-将棋等(定員50                                                                                                    | 注熱(定員:0:2以工<br>和款(定員:0:2以上<br>手系(定員:0:2以上)<br>書通(定員:0:2以工)<br>國最:(採茶)(定員:0<br>2以上)<br>國最:(採茶)(定員:0<br>2以工)<br>國最:(採茶)(定員:0<br>2以工)                                                                                                    | ).     洋鉄(定員51名以上)       ).     手鉄(定員30名以下).       ).     新道(定員50名以下).       ).     新道(定員50名以下).       0.2%以下).     開碁・特殊等(定員30名以下).       14以上).     どく                                                                                                    |                                                                                                    |                                  |
| 洋裁(定員30名以下)<br>和裁(定員30名以下)<br>手责(定員50名以下)<br>載道+生け花(定員51<br>書道(定員51名以上)<br>田墨-行棋等(定員50                                                                                                    | 注款(定員:0.2以下<br>和款(定員:0.2以上<br>手奈(定員:0.2以上<br>書通(定員:0.2以下<br>回最:19現等(定員:0<br>名以下) 回最:19現等(定員:0<br>名以下) 回最:19現等(定員:0<br>名以下) (1<br>名以下) (1<br>名以下) (1<br>名以下) (1<br>名以下) (1<br>名(1<br>名) (1<br>名) (1<br>2) (1<br>名) (1<br>2) (1<br>2) ( | )     洋鉄(定員51名以上)       )     手鉄(定員30名以下)       )     新道・生汁花(定員30名以下)       )     新道(定員50名以下)       )     新道(定員50名以下)       0.20以下)     開碁・培林等(定員30名以下)       14以以上)     22                                                                                                    |                                                                                                    |                                  |
| 洋裁(定員30名以下)<br>和裁(定員30名以下)<br>手気(定員50名以下)<br>載道+生け花(定員51<br>書道(定員51名以上)<br>田蓋+持棋等(定員50                                                                                                    | 注熱(定員:0:2以下<br>和蒸(定員:0:2以上<br>手奈(定員:0:2以上)<br>書通(定員:0:2以下<br>田碁・(引減等)(定員:0<br>名以下) 田碁・(引減等)(定員:0<br>名以下) 田碁・(引減等)(定員:0<br>(                                                                                                    | )     洋鉄(定員51名以上)       )     手鉄(定員30名以下)       )     新道・生汁花(定員30名以下)       )     新道(定員50名以下)       )     新道(定員50名以下)       0.20以下)     開碁・特殊等(定員30名以下)       14以口)     どる                                                                                                    |                                                                                                    |                                  |
| 洋裁(定員30名以下)<br>和裁(定員30名以下)<br>手贯(定員50名以下)<br>載道:生け花(定員21<br>書道(定員51名以上)<br>田臺-時損等(定員50                                                                                                    | 注熱(定員:0.8以下)<br>利請(定員:0.18以上)<br>手奈(定員:0.18以上)<br>書道(定員:0.6以下)<br>用墨・評選等(定員:0<br>名以下) 用墨・評選等(定員:0<br>名以下) 用墨・評選等(定員:0<br>6                                                                                                    | )     洋鉄(定員51名以上)       )     手鉄(定員50名以下)       )     新進・生汁花(定員50名以下)       )     動道(定員50名以下)       )     動道(定員50名以下)       )     動道(定員50名以下)       1名以上)     昭都・特殊等(定員50名以下)       26     26                                                                                                    |                                                                                                    |                                  |
| 洋熱(定員:30名以下)<br>和熱(定員:30名以下)<br>手気(定員:30名以下)<br>第道(生)(元(定員:31<br>書道(定員:51名以上))<br>回番・時期等(定員:50<br>回番・時期等(定員:50<br>)                                                                                                    | 注熱(定員の名以下<br>和紙(定員の名以上<br>手奈(定員の名以下)<br>品通(定員の名以下<br>田墨・採茶等)で見の<br>名以下) 田墨・採茶等(定員の<br>名以下) 田墨・採茶等(定員の<br>名以下) 田墨・採茶等(定員の<br>名以下) 田墨・採茶等(定員の<br>名以下) 田墨・採茶等(定員の<br>名以下) 田墨・採茶等(定員の<br>名以下) 田墨・採茶等(定員の<br>名以下) 田墨・採茶等(定員の<br>名以下) 田墨・採茶等(定員の<br>名以下) 田墨・採茶等(定員の<br>名以下) 田墨・採茶等(定員の<br>名以下) 田墨・採茶等(定員の<br>名以下) 田墨・採茶等(定員の<br>名以下) 田墨・採茶等(定員の<br>名以下) 田墨・採茶等(定員の<br>名以下) 田墨・採茶等(注) 日本<br>名(日本) 日本<br>(日本) 日本<br>(                                                                                                    | )     洋鉄(定員51名以上)       )     手鉄(定員50名以下)       )     重速(定員50名以下)       )     重速(定員50名以下)       0:公认下)     電道・「損除(定員50名以下)       1:公认上)     220                                                                                                    |                                                                                                    |                                  |
| 注意定量30名以下)<br>和該定量30名以下)<br>手支定量50名以下)<br>重適で量51名以上)<br>重適で量51名以上)<br>回避・時期等で定量50 抽選分類の通                                                                                                    | 諸族(定員の名以下<br>名以上) 書道(定員の名以下<br>田園・(研究等(定員の<br>名以下) 田園・(研究等(定員の<br>名以下) 田園・(研究等(定員の<br>名以下) 田園・(研究等(定員の<br>名以下) 田園・(研究等(定員の                                                                                                    | )     洋鉄(定員51名以上)       )     手鉄(定員50名以下)       )     重速(定員50名以下)       )     重速(定員50名以下)       02歳(以下)     配番・研練等(定員50名以下)       1名以上)     226                                                                                                    | マニュアル、保人祥                                                                                                    |                                  |
| 注熱で見るの名以下)<br>和減で見るの名以下)<br>手支で見るの名以下)<br>販達・生け花で使見る<br>動産・生け花で使見るの<br>動産・行林等で定員をの<br>回差・行林等で定員をの<br>日本 選 分類の<br>Facilities Reservation S<br>調発予約システム                                                                                                    | 注熱(定量の名以下<br>可)熱(定量31名以上)<br>手支(定量31名以上)<br>名以上)<br>書道(空量30名以下)<br>開帯・研練等(空量3<br>名以下)<br>開帯・研練等(空量3<br>名以下)<br>開帯・研練等(空量3<br>名以下)<br>開帯・研練等(空量3<br>(<br>2<br>(<br>2<br>(<br>)<br>(<br>2<br>(<br>)<br>(<br>2<br>(<br>2<br>(<br>)<br>(<br>)<br>(<br>)<br>(<br>)<br>(<br>)<br>(<br>)<br>(<br>)<br>(<br>)<br>(<br>)<br>(<br>)<br>(<br>)<br>(<br>)<br>(<br>)<br>(<br>)<br>(<br>)<br>(<br>)<br>(<br>)<br>(<br>)<br>(<br>)<br>(<br>)<br>(<br>)<br>(<br>)<br>(<br>)<br>(<br>)<br>)<br>(<br>)<br>(<br>)<br>)<br>(<br>)<br>(<br>)<br>)<br>)<br>(<br>)<br>)<br>(<br>)<br>(<br>)<br>(<br>)<br>)<br>)<br>(<br>)<br>)<br>(<br>)<br>(<br>)<br>(<br>)<br>)<br>)<br>(<br>)<br>(<br>)<br>)<br>)<br>(<br>)<br>)<br>)<br>(<br>)<br>)<br>)<br>(<br>)<br>)<br>)<br>(<br>)<br>)<br>)<br>(<br>)<br>)<br>)<br>(<br>)<br>)<br>)<br>(<br>)<br>)<br>)<br>(<br>)<br>)<br>)<br>)<br>)<br>)<br>)<br>)<br>(<br>)<br>)<br>)<br>)<br>)<br>)<br>(<br>)<br>)<br>)<br>)<br>)<br>)<br>)<br>)<br>)<br>)<br>)<br>)<br>)                                                                                                    | )     洋鉄(定員51名以上)       )     手丞(定員50名以下)       )     重通(定員50名以下)       )     重通(定員50名以下)       )     重通(定員50名以下)       14歳(上)     1                                                                                                    | ج_عۍار@\#<br>بعاملتا (@روچو)                                                                                                    | 地選分類を選択」, 中辺みをクロ                 |
| 注意で是うっ名以下)<br>和蔵で是うっ名以下)<br>手支で使見うっ名以下)<br>載道・生け花で使見う<br>書で定見うて名いよう<br>面差・15月林等で定見っつう<br>面差・15月林等で定見っつう<br>面差・15月林等で定見っつう<br>面差・15月林等で定見っつう<br>面差・15月林等で定見っつう<br>面差・15月林等で定見っつう<br>面差・15月林等で定見っつう<br>面差・15月林等で定見っつう<br>面差・15月林等で定見っつう<br>面差・15月林等で定見っつう<br>面差・15月林等で定見っつう<br>面差・15月林等で定見っつう<br>面差・15月林等で定見っつう<br>面差・15月林等で定見っつう<br>面差・15月林等で定見ってきたい。                                                                                                    | 注熱(定量の名以下<br>和助(定量31名以上<br>手支(定量30名以下)<br>電量・研練等(定量3<br>名以下) 回量・研練等(定量3<br>名以下) 回量・研練等(定量3<br>名以下) 回量・研練等(定量3<br>名以下) 回量・研練等(定量3<br>名以下) 回量・研練等(定量3<br>(<br>2<br>(<br>2<br>(<br>)<br>(<br>2<br>(<br>)<br>(<br>)<br>(<br>)<br>(<br>)<br>(<br>)<br>(<br>)<br>(<br>)<br>(<br>)<br>(<br>)<br>(<br>)<br>(<br>)<br>(<br>)<br>(<br>)<br>(<br>)<br>(<br>)<br>(<br>)<br>(<br>)<br>)<br>(<br>)<br>(<br>)<br>)<br>(<br>)<br>(<br>)<br>(<br>)<br>)<br>(<br>)<br>)<br>(<br>)<br>(<br>)<br>(<br>)<br>)<br>(<br>)<br>(<br>)<br>)<br>(<br>)<br>(<br>)<br>)<br>(<br>)<br>)<br>(<br>)<br>(<br>)<br>)<br>(<br>)<br>)<br>(<br>)<br>)<br>(<br>)<br>)<br>(<br>)<br>)<br>)<br>(<br>)<br>)<br>)<br>(<br>)<br>)<br>)<br>(<br>)<br>)<br>)<br>(<br>)<br>)<br>)<br>(<br>)<br>)<br>)<br>(<br>)<br>)<br>)<br>(<br>)<br>)<br>)<br>)<br>)<br>(<br>)<br>)<br>)<br>)<br>)<br>)<br>(<br>)<br>)<br>)<br>)<br>)<br>)<br>)<br>)<br>)<br>)<br>)<br>)<br>)                                                                                                    | <ol> <li>注気(定員51名以上)</li> <li>手気(定員50名以下)</li> <li>重通(定員50名以下)</li> <li>重通(定員50名以下)</li> <li>重通(定員50名以下)</li> <li>1名以下)</li> <li>電話・時期等(定員50名以下)</li> <li>1名以下)</li> </ol> 5.60 5.60 5                                                                                                    | ₹_17ル@\#<br>יז/יול (1000)<br>Retro 0000                                                                                                    | 抽選分類を選択し、申込みをクリ                  |
| 洋裁(定員:0:2 は) 子<br>和蔵(定員:0:2 と) ゴ<br>手芸(定員:0:2 と) ゴ<br>藍道(定員:0:2 と) ゴ<br>藍道(定員:0:2 と) ゴ<br>藍(定員:0:2 と) ゴ<br>藍(定員:0:2 と) ゴ<br>こ<br>こ                                                                                                    | 注熱(定量の名以下<br>和助(定量31名以上<br>主意(定量30名以上)<br>書通(定量30名以上)<br>聞書・(用)等(定量30<br>名以下) 聞書・(用)等(定量3<br>(<br>(                                                                                                    | ) 詳議で最51名以上)<br>) 手気で最30名以下)<br>) 新潟・17花(定員30名以下)<br>) 新潟・17花(定員30名以下)<br>2 新潟で最50名以下)<br>1名以上)<br>でく<br>本現では、100<br>本現では、100<br>本日 | ₹_17.1/@\#<br>יז'יול (נוסב)<br>פפנני ווו                                                                                                    | 抽選分類を選択し、 <u>申込み</u> をクリ<br>します。 |
| 洋熱(定員:0:2以下)<br>和蔵(定員:0:2以下)<br>手支(定員:5:2以下)<br>重選・生けだ(定員:5:<br>重選・生けだ(定員:5:2以下)<br>重選・持規等(定員:5:2以下)<br>面基・持規等(定員:5:2以下)<br>面基・持規等(定員:5:2以下)<br>面基・持規等(定員:5:2以下)<br>面基・特別等(定員:5:2以下)<br>「加)<br>「加)<br>「加)<br>「加)<br>「加)<br>「加)<br>「加)<br>「加)<br>「加)<br>「加                                                                                                    | 注熱(定量の名以下<br>和政(定量31名以上)<br>手芸(定量30名以下)<br>電量・(現装等(定量3<br>名以下))<br>電量・(現装等(定量3<br>名以下))<br>電量・(現装等(定量3<br>(<br>)<br>(                                                                                                    | ) 洋鉄(定長51名以上)<br>) 手気(定長30名以下)<br>) 新潟・17次(定長30名以下)<br>) 参道(定長30名以下)<br>2 参道(定長30名以下)<br>2 参加で) 田島・日田等(定長30名以下)<br>1名以上)<br>2 ダ<br>                                                                                                    | ₹_17)/@/#<br>93/v/3/@200<br>#2112 ▲ ▲ ▲                                                                                                    | 抽選分類を選択し、 <u>申込み</u> をクリ<br>します。 |
| <ul> <li>洋熱(定員:0:2 という)</li> <li>和歳(定員:0:2 という)</li> <li>手気(定員:0:2 という)</li> <li>手気(定員:0:2 という)</li> <li>第週: 生け花(定員:0)</li> <li>第週: 生け花(定員:0)</li> <li>第週: 生け花(定員:0)</li> <li>第週: 生け花(空員:0)</li> <li>第週: 生け花(空員:0)</li> <li>第週: 生り花(空員:0)</li> <li>第週: 生り花(空員:0)</li> <li>第週</li></ul>                                                                                                    | 注熱(定量の名以下<br>和助(定量31名以上<br>名以上) 書道(定量51名以上<br>名以上) 書道(定量51名以上<br>四番・旧規模(定量6<br>名以下) 回番・旧規模(定量6<br>名以下) 回番・日規模(定量6<br>名以下) 回番・日規模(定量6<br>名以下) 回番・日規模(定量6<br>名以下) 回番・日規模(定量6<br>名以下) 回番・日規模(定量6<br>名以下) 回番・日規模(定量6<br>名以下) 回番・日規模(定量6<br>名以下) 同番・日規模(定量6<br>名以下) 同番・日規模(定量6<br>名以下) 同番・日規模(定量6<br>名以下) 同番・日規模(定量6<br>名以下) 同番・日規模(定量6<br>名以下) 同番・日規模(定量6<br>名以下) 同番・日規模(定量6<br>名以下) 同番・日規模(定量6<br>名以下) 同番・日規模(定量6<br>名) [1] [1] [1] [1] [1] [1] [1] [1] [1] [1]                                                                                                    | ) 洋鉄で単ら1名以上)<br>) 手鉄で単分の名以下)<br>) 新潟・日ナルで使分の名以下)<br>) 参通で単分の名以下)<br>2名以下) 田島・田田等で単分の名以下)<br>1名以上)<br>243<br>本世・大平サイズ東東(本)中(太) 大平台・編<br>5第55名)<br>第29、完子                                                                                                    | ₹=17)/@\#<br>v3/v/3/@266<br>Réate ≥                                                                                                    | 抽選分類を選択し、<br>申込み<br>をクリ<br>します。  |
| <ul> <li>洋熱(定員:0:2 以下)</li> <li>和蔵(定員:0:2 以下)</li> <li>手芸(定員:5:2 以下)</li> <li>第連・注け花(定員:0:1 )</li> <li>第連・注け花(定員:0:1 )</li> <li>第連・注け花(空員:0:1 )</li> <li>第二 (注其:5:2 (注重:0:1 )</li> <li>第二 (注其:5:2 )</li> <li>第二 (注其:5:2 )</li> <li>第二 (注其:5:2 )</li> <li>第二 (注:5:2 )</li> <li>第二 (注:5:2 )</li> <li>第</li></ul>                                                                                                    | 注熱(定量の名以下<br>和政(定量31名以上)<br>名以上) 参通(定量31名以上<br>名以上) 参通(定量30名以下<br>画書・招募を定量3<br>名以下) 回書・招募をで置る<br>をして、<br>で<br>をして、<br>の<br>の<br>の<br>の<br>の<br>の<br>の<br>の<br>の<br>の<br>の<br>の<br>の                                                                                                    | ) 洋鉄(定長51名以上)<br>) 手気(定長50名以下)<br>) 第基=17花(定長50名以下)<br>) 参通(定長50名以下)<br>2名以下) 田基-田拱等(定長50名以下)<br>1名以上)<br>ダイ<br>                                                                                                    | ₹_17.1/8/#<br>>>/w3/w3/@222<br>Réate 0 0 0 0 0 0 0 0 0 0 0 0 0 0 0 0 0 0 0                                                                                                    | 抽選分類を選択し、<br>申込み<br>をクリ<br>します。  |
| 洋熱(定員:0:2 以下)<br>和武(定員:0:2 以下)<br>手支(定員:0:2 以下)<br>重通:生け花(定員:0:1<br>)<br>重通:生け花(定員:0:1<br>)<br>面蓋: 時秋季(定員:0:1<br>)<br>面蓋: 時秋季(定員:0:1<br>)<br>面蓋: 時秋季(定員:0:1<br>)<br>面蓋: 時秋季(定員:0:1<br>)<br>(定員:0:1<br>)<br>(定]:1<br>(定員:0:1<br>)<br>(定員:0:1<br>)<br>(定員:0:1<br>)<br>(定員:0:1<br>)<br>(定員:0:1<br>)<br>(定員:0:1<br>)<br>(定員:0:1<br>)<br>(定員:0:1<br>)<br>(定員:0:1<br>)<br>(定員:0:1<br>)<br>(定員:0:1<br>)<br>(定員:0:1<br>)<br>(定員:0:1<br>)<br>(<br>)<br>(<br>)<br>(<br>)<br>(<br>)<br>(<br>)<br>(<br>)<br>(<br>)<br>(<br>)<br>(<br>)                                                                                                    | 注熱(定量の名以工<br>和助(定量の名以上<br>手意(定量の名以上)<br>一<br>三<br>三<br>二<br>二<br>二<br>二<br>二<br>二<br>二<br>二<br>二<br>二<br>二<br>二<br>二<br>二<br>二<br>二<br>二                                                                                                    | ) 洋気で見ら1名以上)<br>) 手気で見ら2名以下)<br>) 第基+ゴナ花で見ら2名以下)<br>2 書道で見ら2名以下)<br>2名以下) 田基・田耕等で見る2名以下)<br>1名以上)<br>26<br>本市サイズズ変 小中 大 文平や・第<br>第二次の写内<br>初、宅かとけったで<br>大平サイズズ変 小中 大 文平や・第<br>第二次の写内<br>初、宅かとしったで<br>本市 大学で、大学で、「大学・第二」                                                                                                    | ₹=171/@/#<br>yJ~J.uJ<br>#225<br>#225<br>#226                                                                                                    | 抽選分類を選択し、 申込みをクリ<br>します。         |
| 洋裁(定員:0:24以下)     和裁(定員:0:24以下)     手芸(定員:0:24以下)     重選:生け花(定員:0:24以下)     電道(定員:0:14以下)     電道(定員:0:14)     電(定員:0:14)     電(定員:0:14)     電(定員:0:14)     電(定員:0:14)     電(定員:0:14)     電(定員:0:14)     電(定員:0:14)     電(定員:0:14)     電(定員:0:14)     電(定員:0:14)     電(定員:0:14)      電(定員:0:14)     電(定員:0:14)                                                                                                    | 注熱(定長の名以工<br>和助(定長3:名以上)<br>手意(定長3:名以上)<br>差通(定長3:名以上)<br>回題・招募等(定長3:<br>名以上) 周題・招募等(定長3:<br>名以下) 周題・招募等(定長3:<br>名以下) 周題・招募等(定長5:<br>で<br>名以下) 周題・招募等(定長5:<br>で<br>名以下) 周題・招募等(定長5:<br>で<br>名以下) 周題・招募等(定長5:<br>で<br>名<br>をして、<br>の<br>また。<br>日本・日本等(で長5:<br>で<br>名<br>の<br>たた。<br>日本・日本等(で長5:<br>で<br>日本・日本等(で長5:<br>で<br>日本)<br>日本・日本等(で長5:<br>日本)<br>日本・日本等(で長5:<br>日本)<br>日本・日本等(で長5:<br>日本)<br>日本(日本等)<br>日本)<br>日本(日本)<br>日本)<br>日本(日本)<br>日本)<br>日本)<br>日本(日本)<br>日本)<br>日本)<br>日本(日本)<br>日本)<br>日本)<br>日本(日本)<br>日本)<br>日本)<br>日本(日本)<br>日本)<br>日本)<br>日本(日本)<br>日本)<br>日本)<br>日本)<br>日本(日本)<br>日本)<br>日本)<br>日本)<br>日本)<br>日本)<br>日本)<br>日本)                                                                                                    | ) 洋鉄(定長51名以上)<br>) 手髪(定長50名以下)<br>) 電話・日7花(定長50名以下)<br>) 書道(定長50名以下)<br>2名以下) 居書・日用等(定員50名以下)<br>1名以上)<br>26<br>またした)<br>27<br>                                                                                                    | ₹=17)/@/#<br>y5/v/d @220<br>@2000<br>@200 | 抽選分類を選択し、申込みをクリ<br>します。          |
| 洋裁(定員30名以下)     和裁(定員30名以下)     手芸(定員50名以下)     手芸(定員50名以下)     重適(生)(元(定員30<br>書適(定員51名以下)     囲蓋・切其等(定員50     日本)     田茎(引其等)(定員50     日本)     日本)     日                   | 注意(定員の名以工<br>利助(定員の名以工<br>手書(定員の名以工)<br>名以上) 書道(定員の名以工<br>回載・招減等(定員の名以工)<br>回載・招減等(定員の名以工)<br>回載・招減等(定員の名以工)<br>(<br>名以丁) 回載・招減等(定員の名)<br>(<br>名以丁) 回載・招減等(定員の名)<br>(<br>名<br>(<br>名<br>(<br>名<br>(<br>)<br>(<br>)<br>)<br>(<br>)<br>(<br>)<br>(<br>)<br>(<br>)<br>(<br>)<br>(<br>)<br>(<br>)<br>(<br>)<br>(<br>)<br>(<br>)<br>(<br>)<br>)<br>(<br>)<br>(<br>)<br>)<br>(<br>)<br>(<br>)<br>(<br>)<br>(<br>)<br>)<br>(<br>)<br>(<br>)<br>(<br>)<br>)<br>(<br>)<br>(<br>)<br>)<br>(<br>)<br>(<br>)<br>(<br>)<br>(<br>)<br>(<br>)<br>(<br>)<br>(<br>)<br>(<br>)<br>)<br>(<br>)<br>(<br>)<br>)<br>(<br>)<br>(<br>)<br>(<br>)<br>(<br>)<br>(<br>)<br>(<br>)<br>)<br>(<br>)<br>(<br>)<br>)<br>(<br>)<br>(<br>)<br>)<br>(<br>)<br>)<br>(<br>)<br>(<br>)<br>)<br>(<br>)<br>(<br>)<br>)<br>(<br>)<br>)<br>(<br>)<br>)<br>(<br>)<br>)<br>(<br>)<br>)<br>(<br>)<br>)<br>)<br>(<br>)<br>)<br>(<br>)<br>)<br>)<br>)<br>)<br>(<br>)<br>)<br>)<br>)<br>)<br>)<br>)<br>(<br>)<br>)<br>)<br>)<br>)<br>)<br>)<br>)<br>)<br>)<br>)<br>)<br>)                                                                                                    | 2. 洋気で見ら1名以上)<br>2. 手気で見ら2名以下)<br>3. 手気で見ら2名以下)<br>3. 着道で見ら2名以下)<br>3. 着道で見ら2名以下)<br>3. 着道で見ら2名以下)<br>3. 着道で見ら2名以下)<br>3. 着波下りたで見ら2名以下)<br>1. 名以下)<br>4. 日本・日本・日本・日本・日本・日本・日本・日本・日本・日本・日本・日本・日本・日                                                                                                    | マニュアル個人様<br>ッゴペッジ (2000)<br>(2000)<br>(20                                                                                                    | 抽選分類を選択し、<br>申込みをクリ<br>します。      |
| 洋鉄(定員の名以下)       和鉄(定員の名以下)       手数(定員の名以下)       重速(生)ご花(定員の<br>電(生)ご花(定員の<br>電(生)ご花(定員の<br>)       1       1       1       1       1       1       1       1       1       1       1       1       1       1       1       1       1       1       1       1       1       1       1       1       1       1       1       1       1       1       1       1       1       1       1       1       1       1       1       1       1       1       1       1       1       1       1       1       1       1       1       1       1       1       1       1       1       1       1       1       1       1                                                                                                    | 注熱(定量の名以下<br>可能(定量31名以上)<br>手書(空量30名以下)<br>名以上) 書通(空量30名以下)<br>間番・現現等(空量30<br>名以下) 間番・現現等(空量30<br>名以下) 間番・現現等(空量30<br>名以下) 間番・現現等(空量30<br>名以下) 間番・現現等(空量30<br>名の目光)<br>電子・現現等(空量30<br>名の目光)<br>電子・四、<br>電子・四、<br>電子・四<br>電子・四<br>電子・四<br>電                                                                                                    | ○ 洋気で見ら1名以上)                                                                                                    | ₹=17)/@/#<br>уз/и/2/02553<br>(Д)=З. ііі                                                                                                    | 抽選分類を選択し、 <u>申込み</u> をクリ<br>します。 |
| 洋鉄(定員の名以下)         和鉄(定員の名以下)         手鉄(定員の名以下)         重要:(空員の名以下)         重量:(空員の名以下)         重量:(空員の名以下)         重量:(空員の名以下)         重量:(空員の名以下)         重量:(空員の名以下)         重量:(空員の名以下)         重量:(空員の名以下)         重量:(空員の名以下)         重量:(空員の名以下)         電量:(空員の名以下)         電量:(三員の名以下)         電量:(三員の名以下)         電量:(三員の名以下)         電量:(三員の名以下)         電量:(三員の名以下)         電量:(三員の名以下)         電量:(三員の名以下)         電量:(三員の名以下)         電量:(三員の名以下)                                                                                                    | 注葉(定員の名以正<br>可能(定員31名以上)<br>手度(定員51名以上)<br>名以上) 書道(定員50名以工)<br>回員・(印候等(定員55<br>名以丁) 回員・(印候等(定員55<br>名以丁) 回員・(印候等(定員55<br>名以丁) 回員・(印候等(定員55<br>名以丁) 回員・(印候等(定員55<br>名以丁) 回員・(印候等(定員55<br>名以丁) 回員・(印候等(行員55<br>名以丁) 回員・(印候等(行員55<br>名以丁) 回員・(印候等(行員55<br>名以丁) 回員・(印候等(行員55<br>名以丁) 回員・(印候等(行員55<br>名以丁) 回員・(印候等(行員55<br>名以丁) 回員・(印候等(行員55<br>名以丁) 回員・(印候等(行員55<br>名以丁) 回員・(印候等(行員55<br>名以丁) 回員・(印候等(行員55<br>名以丁) 回員・(印候等)(日本)<br>名(日本)<br>名(日本)                                                                                                    |                                                                                                    | マニュアル個人様<br>ッパールパ (2005)<br>論を主 (1)<br>第一一一一一一一一一一一一一一一一一一一一一一一一一一一一一一一一一一一一                                                                                                    | 抽選分類を選択し、 <u>申込み</u> をクリ<br>します。 |
| 洋鉄(定員:0:4以下)         和鉄(定員:0:4以下)         手気(定員:0:4以下)         第三:年17年(定員:0)         第三:年17年(定員:0)         第三:年17年(三員:0)         第三:年17年(三員:0)         第三:年17年(三員:0)         第三:年17年(三員:0)         第三:年17年(三員:0)         第三:年17年(三員:0)         第三:年17年(三員:0)         第三:年17年(三員:0)         第三:年17年(三員:0)         第三:年17年(三員:0)         第三:年17年(三員:0)         第三:年17年(三員:0)                                                                                                    | 注意(定員の名以正<br>和政(定員31名以上)<br>手支(定員51名以上)<br>名以上) 書道(定員30名以工)<br>開基・現現著(定員30<br>名以丁) 開基・現現著(定員30<br>名以丁) 開基・現現著(定員30<br>名以丁) 開基・現現著(定員30<br>名以丁) 開基・現現著(定員30<br>名以丁) 開基・現現著(定員30<br>名以丁) 開基・現現著(定員30<br>名以丁) 開基・現現著(定員30<br>名以丁) 開基・現現著(定員30<br>名以丁) 開基・現現著(定員30<br>名以丁) 開基・現現著(定員30<br>名以丁) 開基・現現著(定員30<br>名以丁) 開基・現現著(定員30<br>名以丁) 開基・現現著(定員30<br>名以丁) 開基・2010年9月(20<br>2010年9月)(1日~2010年9月)(20<br>2010年9月)(1日~2010年9月)(1日~2010年9月)(1日~2010年9月)(1日~20                                                                                                    | 2. 洋気で見ら1名以上)<br>. 手気で見ら2名以下)<br>. 新潟・日7花(定見02名以下)<br>. 新潟・日7花(定見02名以下)<br>. 新潟・日7花(定見02名以下)<br>. 新潟・日7花(定見02名以下)<br>. 新潟・日代等(定員02名以下)<br>. 新潟・日代等(定員02名以下)<br>. 新潟・日代等(定員02名以下)<br>. 新潟・日代等(定員02名以下)<br>. 新潟・日代等(定員02名以下)<br>. 新潟・日代での「「「「「」」<br>. 新潟・日代での「「」」<br>. 新潟・日代での「「」」<br>. 新潟・日代での「「」」<br>. 新潟・日代での「「」」<br>. 新潟・日代での「「」」<br>. 新潟・日代での「「」」<br>. 新潟・日代での「「」」<br>. 新潟・日代での「「」」<br>. 新潟・日代での「」<br>. 新潟・日代での「」<br>. 新潟・日本<br>. 新潟・日代での「」<br>. 新潟・日代での「」<br>. 新潟・日本<br>. 新潟・日本<br>. 新潟・日本<br>. 新潟・日本<br>. 新潟・日本<br>. 新潟・日本<br>. 新潟・日本<br>. 新潟・日本<br>. 新潟・日本<br>. 新                                                                                                 | マニュアル個人群<br>ッパッルパ(1972)<br>論生まる。1911                                                                                                    | 抽選分類を選択し、 <u>申込み</u> をクリ<br>します。 |
| 洋敷(定員:0:4以下)         和蔵(定員:0:4以下)         手煮(定員:0:4以下)         重適(定員:0:4以下)         重適(定員:0:4以下)         重適(定員:0:4以下)         重適(定員:0:4以下)         重適(定員:0:4以下)         重適(定員:0:4以下)         重適(定員:0:4以下)         重適(定員:0:4以下)         重適(定員:0:4以下)         重適(定員:0:4以下)         重適(定員:0:4以下)         重適(定員:0:4以下)         重適(定員:0:4以下)         重適(定員:0:4以下)         重要(意)         本(一ム)         予約         相利用目的分類)         利用目的)         抽過(分類)         取完)         加助市民フラヴ         水(小面)         東 添着)         市市民フラヴ         東 添着)         市市民フラヴ         東 添着)         市市民フラヴ         東 通道(定員:0)         工 水(力力)         (1)         市市民フラヴ         東 通道(定員:0)         1)         東 通道(定員:0)         1)         東 通道(定員:0)         1)         東 通道(定員:0)         1)         東 通道(定員:0)         1)       1)         1) <t< td=""><td>注意(定員の名以工<br/>和政(定員31名以上)<br/>手芸(定員51名以上)<br/>国語・旧球等(定員3<br/>名以上)<br/>国語・旧球等(定員3<br/>名以丁) 国語・旧球等(定員3<br/>名以丁) 国語・日報等(定員3<br/>名以丁) 国語・日報等(定員3<br/>名)<br/>(<br/>(<br/>(<br/>(<br/>(<br/>(<br/>(<br/>(<br/>(<br/>(<br/>(<br/>(<br/>(</td><td>○ 洋気で見ら1名以上)</td><td>₹=a7µ@\#<br/>yJ~\kJ@7772<br/><b>1007</b><br/><b>1007</b><br/><b>1007</b><br/><b>1007</b><br/><b>1007</b><br/><b>1007</b><br/><b>1007</b><br/><b>1007</b><br/><b>1007</b><br/><b>1007</b><br/><b>1007</b><br/><b>1007</b><br/><b>1007</b><br/><b>1007</b><br/><b>1007</b><br/><b>1007</b></td><td>抽選分類を選択し、申込みをクリ<br/>します。</td></t<>                                                                                                    | 注意(定員の名以工<br>和政(定員31名以上)<br>手芸(定員51名以上)<br>国語・旧球等(定員3<br>名以上)<br>国語・旧球等(定員3<br>名以丁) 国語・旧球等(定員3<br>名以丁) 国語・日報等(定員3<br>名以丁) 国語・日報等(定員3<br>名)<br>(<br>(<br>(<br>(<br>(<br>(<br>(<br>(<br>(<br>(<br>(<br>(<br>(                                                                                                    | ○ 洋気で見ら1名以上)                                                                                                    | ₹=a7µ@\#<br>yJ~\kJ@7772<br><b>1007</b><br><b>1007</b><br><b>1007</b><br><b>1007</b><br><b>1007</b><br><b>1007</b><br><b>1007</b><br><b>1007</b><br><b>1007</b><br><b>1007</b><br><b>1007</b><br><b>1007</b><br><b>1007</b><br><b>1007</b><br><b>1007</b><br><b>1007</b>                                                                                                    | 抽選分類を選択し、申込みをクリ<br>します。          |
| 洋裁(定員:0:2 & U = D)<br>和裁(定員:0:2 & U = D)                                                                                                    | 注意(定員の名以工<br>和政(定員31名以上)<br>手方(定員51名以上)<br>名以上) 参通(定員32名以工<br>国書・招減等(定員32<br>名以丁) 国書・招減等(定員32<br>名以丁) 国書・招減等(定員32<br>名以丁) 国書・招減等(定員32<br>名以丁) 国書・招減等(定員32<br>(で)<br>名以丁) 国書・招減等(定員32<br>(で)<br>名以丁) 国書・招減等(定員32<br>(で)<br>名以丁) 国書・招減等(定員32<br>(で)<br>名以丁) 国書・招減等(定員32<br>(で)<br>名以丁) 国書・招減等(定員32<br>(で)<br>名<br>(世) 日子<br>(で)<br>名<br>(世) 日子<br>(で)<br>名<br>(世) 日子<br>(で)<br>(で)<br>(で)<br>(で)<br>(で)<br>(で)<br>(で)<br>(で)                                                                                                    | ○     洋気(定員51名以上)       ○     手気(定員50名以丁)       ○     重道(定員50名以丁)       ○     重道(定員50名以丁)       ○     重道(定員50名以丁)       ○     重道(定員50名以丁)       ○     重道(定員50名以丁)       ○     重道(定員50名以丁)       ○     重道(定員50名以丁)       ○     重道(定員50名以丁)       ○     重道(定員50名以丁)       ○     重道(定員50名以丁)       ○     重道(定員50名以丁)       ○     三       ○     三       ○                                                                                                    | ₹=_а7,1/(8/48<br>уз/~///3/(9772)<br>веля № 10<br>1000<br>1000                                                                                                    | 抽選分類を選択し、 <u>申込み</u> をクリ<br>します。 |
| 注意(定員:0:2以下)<br>和武(定員:0:2以下)<br>手支(定員:0:2以下)<br>重速:生け花(定員:0<br>面差:時期等(定員:0<br>面差:時期等(定員:0<br>面差:時期等(定員:0<br>面差:時期等(定員:0<br>面差:時期等(定員:0<br>面差:時期等(定員:0<br>面差:時期等(定員:0<br>面差:時期等(定員:0<br>面差:時期等(定員:0<br>面差:時期等)<br>下の(定員:0<br>面差:時期等(定員:0<br>面差:時期等)<br>下の(定員:0<br>面差:時期等(定員:0<br>面差:時期等)<br>下の(定)<br>下の(定)<br>下の(こ)<br>下の(こ)<br>下の()<br>下の()<br>下の()<br>下の()<br>下の()<br>下の()<br>下の()<br>下の( | 注意(定員の名以工<br>和政(定員31名以上)<br>手支(定員51名以上)<br>国書・信以等(定員32<br>名以上) 書道(定員32名以工)<br>国書・信以等(定員32<br>名以丁) 国書・信以等(定員32<br>名以丁) 国書・信以等(定員32<br>名以丁) 国書・信以等(定員32<br>で<br>(<br>(<br>(<br>(<br>(<br>(<br>(<br>(<br>(<br>(<br>(<br>(<br>(                                                                                                    | 2. 注気で見ら1名以上)<br>. 手気で見ら2名以下)<br>. 電子17花で見つ2名以下)<br>. 電子17花で見つ2名以下)<br>. 電子17花で見つ2名以下)<br>. 電子17花で見つ2名以下)<br>. 電話にもしていていていていていていていていていていていていていていていていていていてい                                                                                                    | ₹_17)/@/#<br>ys/v.d/@222<br>eetre 0023<br>#200                                                                                                    | 抽選分類を選択し、<br>申込み<br>をクリ<br>します。  |
| <ul> <li>洋敷(定員:0:24以下)</li> <li>和蔵(定員:0:24以下)</li> <li>手贯(定員:0:24以下)</li> <li>重速:生け花(定員:0:24以下)</li> <li>重速:生け花(定員:0:24)</li> <li>一)</li> <li>一)</li> <li>一)</li> <li>一)</li> <li>一)</li> <li>一)</li> <li>一)</li> <li>二)</li> <li>二)</li></ul>                                                                                                    | 注意(定量の名以工<br>利助(定量3:名以上)<br>手意(定量3:名以上)<br>単適(定量3:名以上)<br>回載:供読等(定量3:<br>名以上)           名以上)         書道(定量3:名以上)<br>回載:供読等(定量3:<br>名以下)           2014年の目17日、2014年の目28日<br>2015年の月17日、2016年の月28日<br>2016年の月17日、2016年の月28日<br>2016年の月17日、2016年の月28日<br>2016年の月17日、2016年の月28日<br>2016年の月17日、2016年の月28日<br>2016年の月17日、2016年の月28日<br>2016年の月17日、2016年の月28日<br>2016年の月17日、2016年の月28日<br>2016年の月17日、2016年の月28日<br>2016年の月17日、2016年の月28日<br>2016年10月17日、2016年の月28日<br>2016年10月17日、2016年10月28日                                                                                                    | 2. 注我に発見られる以上)<br>3. 手気に発見のる以下)<br>3. 重量・打花(定見ののる以下)<br>3. 重量・打花(定見ののる以下)<br>3. 重量・打花(定見ののる以下)<br>3. 重量・打花(定見ののる以下)<br>3. 重量・打花(定見ののる以下)<br>3. 重量・打花(定見ののる以下)<br>3. 重量・打花(定見ののる以下)<br>3. 重量・打花(定見ののる以下)<br>3. 重量・打花(定見ののる以下)<br>3. 重量・打花(定見ののる以下)<br>3. 重量・打花(定見ののる以下)<br>3. 重量・打花(定見ののる以下)<br>3. 重量・打花(定見ののる以下)<br>3. 重量・打た(に見ののるいのののののののののののののののののののののののののののののののののの                                                                                                    | ₹=а7µ(@,4#<br>уз/ч.05 (956)<br>(#)—3. ііі                                                                                                    | 抽選分類を選択し、<br>申込み<br>をクリ<br>します。  |
| 洋敷で見るの名以下)         和蔵で見る名以下)         手敷で見る名以下)         重適で見る名以下)         重適で見る名以下)         重適で見るの名以下)         重適で見るの名以下)         重適で見るの名以下)         重適で見るの名以下)         重適で見るの名以下)         重適で見るの名以下)         重適で見るの名以下)         重適で見るの名以下)         重適で見るの名以下)         重適で見るの名以下)         重適で見るの名以下)         重適で見るの名以下)         重適で見るの名以下)         重要す約システム         ホーム       字約 推         利用目的分類。利用目的)       分         1 抽過分類運貨          1 抽過の効素のたどって、          1 抽過の効素(た/ショー)          1 抽過の効素(た/ショー)          1 抽過の効素(た/ショー)          1 抽通の効素(た/ショー)          1 抽通の効素(た/ショー)          1 加速(1)          1 加速(1)          1 加速(1)          1 加速(1)          1 加速(1)          1 加速(1)          1 加速(1)          1 加速(1)          1 加速(1)          1 加速(1)          1 加速(1)                                                                                                    |                                                                                                    | 2)     洋気(定員51名以上)       2)     手気(定員50名以丁)       2)     書道(定員50名以丁)       2)     書道(定員50名以丁)       2)     書道(定員50名以丁)       2)     書道(定員50名以丁)       2)     書道(定員50名以丁)       2)     書道(定員50名以丁)       2)     書道(定員50名以丁)       2)     書道(定員50名以丁)       2)     書道(定員50名以丁)       2)     書道(定員50名以丁)       24以丁2)     日本(1)       24以丁2)     日本(1)       24以丁2)     日本(1)       24(丁2)     日本(1)       24(丁2)     日本(1)       24(丁2)     日本(1)       24(丁2)     日本(1)       24(丁2)     日本(1)       24(丁2)     日本(2)       24(丁2)     日本(2)       24(丁                                                                                                    | ч=атлишА#       чэтинг (1996)       шала (1996)       шала (1996)    <                                                                                                    | 抽選分類を選択し、 申込みをクリ<br>します。         |
| 洋敷(定員:0:24)()         和蔵(定員:0:24)()         手要(定員:0:24)()         藍道(定員:0:24)()         藍道(定員:0:24)()         田屋・15月以降(定員:0:24)()         田屋・15月以降(定員:0:24)()         田岡市民・15月以降(定)()         田岡市民・15日、150()         日田・15()         田田・15()         田田・15()         田田・15()         田田・15()         田田・15()         田田・15()         田田・15()         田田・15()         田田・15()         田田・15()         田田・15()         田田・15()         田田・15()         田田・15()         田田・15()         田田・15()         田田・15()                                                                                                    |                                                                                                    | 2. 注我で見ら1名以上)<br>. 手死で見ら2名以丁)<br>. 重通で見ら2名以丁)<br>. 重通で見ら2名以丁)<br>. 重通で見ら2名以丁)<br>. 重通で見ら2名以丁)<br>. 重通で見ら2名以丁)<br>. 重通で見ら2名以丁)<br>. 重通で見ら2名以丁)<br>. 重通で見ら2名以丁                                                                                                    | ч=лтлишли       ч=лтлишли       ч=лтлишли       ч=лтлишли       ч=лтлишли       ч=лтлишли       ч=лтлишли       ч=лтлишли       ч=лтлишли       ч=лтлишли       ч=лтлишли       ч=лтлишли       ч=лтлишли       ч=лтлишли       ч=лтлишли       ч=лтлишли       ч=лтли       ч=лтли                                                                                                    | 抽選分類を選択し、 <u>申込み</u> をクリ<br>します。 |
| 洋敷(定員:0:42U)         和蔵(定員:0:42U)         手爽(定員:0:42U)         藍道(定員:0:42U)         藍道(定員:0:42U)         藍道(定員:0:42U)         園屋:(注](注)(定)(二         「山道(注)(注)(二         「山道(注)(1)(二         「山道(注)(1)(二         「山道(1)(1)(1)(1)(1)(1)(1)(1)(1)(1)(1)(1)(1)(                                                                                                    | 注意(定量の名以下<br>和政(定量31名以上)<br>手支(定量61名以上)<br>名以上) 書道(定量32名以下)<br>開書・現現等(定量32<br>名以下) 開書・現現等(定量32<br>名以下) 開書・現現等(定量32<br>名以下) 開書・現現等(定量32<br>名以下) 開書・現現等(定量32<br>名以下) 開書・現現等(定量32<br>名以下) 開書・現現等(定量32<br>名以下) 開書・現現等(定量32<br>名以下) 開書・現現等(定量32<br>名以下) 開書・現現等(定量32<br>名以下) 開書・現現等(定量32<br>名以下) 開書・現現等(定量32<br>名<br>2016年9月17日~2016年9月23日<br>2016年9月17日~2016年9月23日<br>2016年9月17日~2016年9月23日<br>2016年9月17日~2016年9月23日<br>2016年9月17日~2016年10月23日<br>2016年10月17日~2016年10月23日<br>2016年10月17日~2016年10月23日<br>2016年9月17日~2016年10月23日<br>2016年9月17日~2016年10月23日<br>2016年9月17日~2016年10月23日                                                                                                    | ○     注義(定員51名以上)       ○     手英(定員50名以丁)       ○     重道(定員50名以丁)       ○     重道(定員50名以丁)       ○     重道(定員50名以丁)       ○     重道(定員50名以丁)       ○     重道(定員50名以丁)       ○     重道(定員50名以丁)       ○     重道(定員50名以丁)       ○     重道(定員50名以丁)       ○     三       ○     三       ○     三       ○     三       ○     三       ○     三       ○     三       ○     三       ○     三       ○     ○       ○     ○       ○     ○       ○     ○       ○     ○       ○     ○       ○     ○       ○     ○       ○     ○       ○     ○       ○     ○       ○     ○       ○     ○       ○     ○       ○     ○       ○     ○       ○     ○       ○     ○       ○     ○       ○     ○       ○     ○       ○     ○       ○     ○       ○     ○                                                                                                    | ЧТатияля<br>чихо<br>чихо<br>ч                                                                                                    | 抽選分類を選択し、<br>申込み<br>をクリ<br>します。  |

Ξ

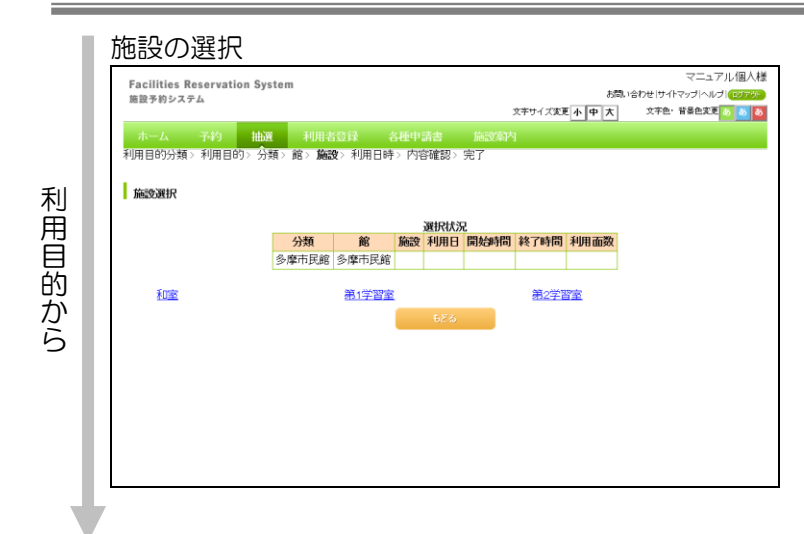

#### ★分類から

| Excilition Reconvetion Syst |                             |                            |        | マニュアル個人          |
|-----------------------------|-----------------------------|----------------------------|--------|------------------|
| 施設予約システム                    | tem                         |                            | お問い合わせ | サイトマップ ヘルプ (ログアウ |
|                             |                             | 文字サイズ変更 小中                 | 大 文明   | F色·背景色支更 🐻 🐻     |
| ホーム 予約 抽選                   | 利用者咨録 么種申請書                 | (論:29:23内)                 |        |                  |
| 分類> 館> 施設> 利用日時>            | 内容確認> 完了                    |                            |        |                  |
|                             |                             |                            |        |                  |
| 抽漏心漏动                       |                             |                            |        |                  |
| TIME / JABEIN               |                             |                            |        |                  |
|                             | 抽逐                          | 一覧                         |        |                  |
| 大分類                         | 受付期間                        | 対象日                        | 状態     | 申込み              |
| 国際交流センター                    | 2016年9月17日~2016年9月23日       | 2017年1月1日~2017年1月31日       | 確認中    | -                |
| てくのかわさき                     | 2016年10月14日~2016年10月23<br>日 | 2017年2月1日~2017年2月28日       | 確認中    | -                |
| サンビアンかわさき                   | 2016年11月15日~2016年11月20<br>日 | 2017年2月1日~2017年2月28日       | 受付中    | 申込み              |
| 平和館                         | 2016年9月17日~2016年9月23日       | 2017年1月1日~2017年1月31日       | 確認中 🗖  | -                |
| すくらむ21                      | 2016年9月17日~2016年9月23日       | 2017年1月1日~2017年1月31日       | 確認中    | -                |
| ミューザ川崎シンフォニーホール             | 2016年9月17日~2016年9月23日       | 2017年1月1日~2017年1月31日       | 確認中 🗖  | -                |
| 川崎市民ブラザ                     | 2016年9月17日~2016年9月23日       | 2017年1月1日~2017年1月31日       | 確認中    | -                |
| 東海道かわさき宿交流館                 | 2016年9月17日~2016年9月23日       | 2017年1月1日~2017年1月31日       | 確認中 📕  | -                |
| 産業振興会館                      | 2016年9月17日~2016年9月23日       | 2017年1月1日~2017年1月31日       | 確認中    | -                |
| エポックなかはら                    | 2016年9月17日~2016年9月23日       | 2017年1月1日~2017年1月31日       | 確認中    | -                |
| 大山街道ふるさと館                   | 2016年9月17日~2016年9月23日       | 2017年1月1日~2017年1月31日       | 確認中    | -                |
| 日吉分館                        | 2016年9月17日~2016年9月23日       | 2017年1月1日~2017年1月31日       | 確認中    | -                |
| 宮前市民館                       | 2016年11月17日~2016年11月23<br>日 | 2017年1月1日~2017年1月31日       | 受付中    | 申込み              |
| 多摩市民館                       | 2016年10月17日~2016年10月23<br>日 | 2016年12月1日~2016年12月31<br>日 | 受付中    | 申込み              |
| 麻生市民館                       | 2016年10月17日~2016年10月23      | 2016年12月1日~2016年12月31      | 受付中    | <b>申认み</b>       |

# ④-3.iv 施設を選択し、クリックします。(⑤へ)

④-4.i 抽選分類を選択し、申込みをクリックします。

## 施設の選択

分類から

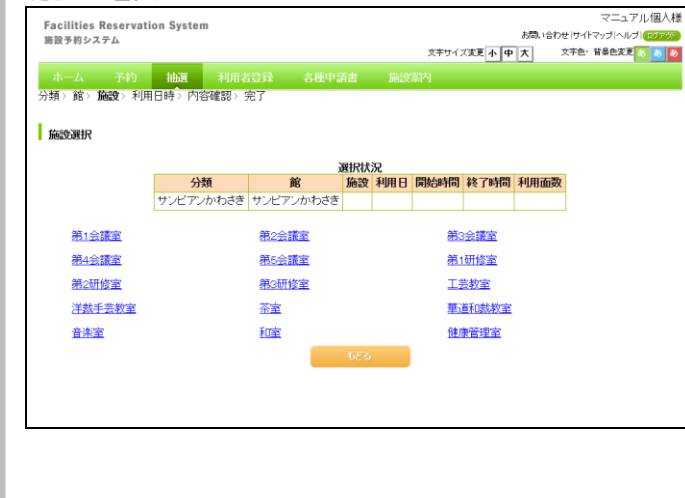

④-4.ii 施設を選択し、クリックします。(⑤へ)

#### 抽選利用日時設定

| Facilities Reservation S<br>施設予約システム                                                    | ystem           |             |              |               |                 |              | オマンナイブダ        | t<br>The the t | 調い合わせ サイ | マニュアル個人様<br>(トマッガヘルガ) ロジックト<br>・ #589ます (本) 本) |
|-----------------------------------------------------------------------------------------|-----------------|-------------|--------------|---------------|-----------------|--------------|----------------|----------------|----------|------------------------------------------------|
| ホーム 予約 抽<br>地域> 分類> 館> 施設> 利                                                            | 選<br>用日時>       | 利用者<br>内容確  | ∰<br>認> 完]   | 各種中<br>了      | 請書              | 施設案的         |                | 2 1 4 1        |          | BRCAL O O O                                    |
| ▶ 利用日時設定<br>各時間帯ごとの当選可能数/件<br>※数字は、現在の当選可能数/<br>※単決まわい004年10年の場合(<br>※単決またり0004年10年の場合) | ■込総数を<br>牛数/第1: | 表示して        | こいます。        | 利用時間<br>数を表示」 | 帯の数字を<br>しています。 | E押してく        | ださい。           |                |          |                                                |
| 二十 <u>尺</u> 0/// 99911 以上0/場日(                                                          | a± (188         | 5JC 487     | NC-1 686 9   | ۰             | 選択状況            |              |                |                |          |                                                |
|                                                                                         | 分類              |             | 館            |               | 施設              | 利用日          | 開始時間           | 終了時間           | 利用面数     |                                                |
| サンビ                                                                                     | アンかわさ           | きサン         | ビアンか         | わさき 多         | <b>퉈1会議室</b>    |              |                |                |          |                                                |
|                                                                                         |                 |             |              |               | 空き状況            |              |                |                |          |                                                |
|                                                                                         |                 | 2月8日<br>水曜日 | 2月9日<br>木曜日  | 2月10日<br>金曜日  | 2月11日<br>土曜日    | 2月12日<br>日曜日 | 3 2月13日<br>月曜日 | 2月14日<br>火曜日   | 🗙 申込不可   | ]                                              |
|                                                                                         | 午前              | <u>1/0</u>  | <u>1/0</u>   | 1/0           | <u>1/0</u>      | <u>1/1</u>   | <u>1/0</u>     | Ж <b>X</b>     | 黛休館日     |                                                |
|                                                                                         | 午後              | <u>1/0</u>  | 1/0          | <u>1/2</u>    | <u>1/0</u>      | <u>1/0</u>   | 1/0            | 黛              | 保守日      | ð.                                             |
|                                                                                         | 夜間              | <u>1/0</u>  | 1/0          | 1/0           | <u>1/0</u>      | <u>1/0</u>   | 1/0            | Ж.             | 爾爾天      | ~<br>_                                         |
|                                                                                         |                 | 958         | eng (        | 前の遇           | 3               | cの週          | 最終週            |                |          |                                                |
|                                                                                         |                 | 申           | λ <i>3</i> 4 |               | 申込み中止           |              | 5 <u>5</u> 3   |                |          |                                                |

⑤ 現在抽選対象となっている月の1週間分 の時間帯が表示されます。 申込む時間をクリックします。

※「空き状況」の表に記載されている数字は「申 込可能数/現在の申込数」です。 例)「1/10」:1施設利用可能で、現在の申 込件数は10件

※選択中の時間は"選"と表示されます。

※同じ日で連続している時間であれば、複数の コマを選択することができます。(連続選択 の有無は抽選分類により異なります。)

×:申込不可(申込みはできません) 休:休館日(申込みはできません) 保:保守日(申込みはできません) 開:一般開放(申込みはできません) 雨:雨天(申込みはできません)

先頭週:先頭週を表示する 前の週:前週を表示する 次の週:翌週を表示する 最終週:最終週を表示する

申込み:選択した内容で申込む 申込み中止: 選択した内容をクリアする

⑥ 申込みをクリックします。

#### 抽選内容確認

|              |                   |            |         |               |               | 7                    | 「コマル個人样 |
|--------------|-------------------|------------|---------|---------------|---------------|----------------------|---------|
| Facilities I | Reservation Syste | m          |         |               | お問い合わ         | -~-<br> =            |         |
| 施設予約シス       | テム                |            |         | 文字中イ          |               | セコンロマクシー<br>女字曲・ 皆黒色 |         |
|              |                   | _          |         | 2791          | ×22 7 7 X     |                      |         |
| ホーム          | 予約 抽選             | 利用者登録      |         |               |               |                      |         |
| 地域 > 分類 >    | 館〉施設〉利用日          | 時>内容確認>完   | ſ       |               |               |                      |         |
|              |                   |            |         |               |               |                      |         |
| 抽選申込み        | L L               |            |         |               |               |                      |         |
|              |                   |            |         |               |               |                      |         |
|              |                   | 587        | の条件で抽   | 選申込みを行います。    |               |                      |         |
|              | 分類                | 館          | 施設      | 利用日           | 時間            | 利用面数                 |         |
|              | サンビアンかわさき         | サンビアンかわさき  | 第1会議室   | 2017年2月11日土曜日 | 09時00分~12時00分 | 1面                   |         |
|              |                   |            | 1       | 5.68          |               |                      |         |
|              |                   |            |         |               | ••••••        |                      |         |
|              | 木山                |            | 间選択     |               |               |                      |         |
|              | 110               | 半角数        | 字で入力    |               |               |                      |         |
|              | 本山                | 相人毅(必須)    | Ж       |               |               |                      |         |
|              |                   | 全角文        | 字で入力    |               |               |                      |         |
|              |                   | 催し物名       |         |               |               |                      |         |
|              |                   |            |         |               |               |                      |         |
|              |                   | サン         | ビアノかわさ  | きの抽選申込み一覧     |               |                      |         |
|              |                   | 申込 館 施設 面勢 | 数 利用日 B | 時刻 利用目的 利用人   | 数催し物名         |                      |         |
|              |                   |            |         |               |               |                      |         |
|              |                   |            | 申込み     | <b>も</b> どる   |               |                      |         |
| L            |                   |            | *****   |               |               |                      |         |

⑦ 抽選内容確認画面が表示されます。 利用目的、利用人数、催し物名を選択や入 カし、申込みをクリックします。

目的選択:利用目的を選択する(必須) 利用人数:利用人数を入力する(必須) 催し物名:催し物名がある場合入力する

#### 抽選申込みの確認

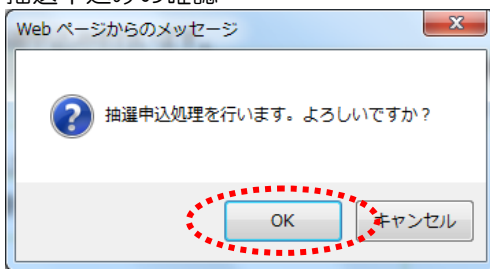

# ⑧ OKをクリックすると、抽選申込みが完 了します。

#### 抽選申込み完了

| Facilities Reservation System         |         |             |            |      | マニュアル個              | 人様  |
|---------------------------------------|---------|-------------|------------|------|---------------------|-----|
| 施設予約システム                              |         |             |            | お問いる | きわせ サイトマップ ヘルプ (UV) | 775 |
|                                       |         |             | 文字寸1 入変更小中 | X    | XFE. TREXE 5        | 0   |
| ホーム 予約 抽選 利用者登録                       | 各種申請書   | 施設案内        | 1          |      |                     |     |
| 120 咳 > 分類 > 館 > 施設 > 利用日時 > 內谷確認 > 元 | .1      |             |            |      |                     |     |
| 抽選申込完了                                |         |             |            |      |                     |     |
| 引き続き抽選申込みを行えます。                       |         |             |            |      |                     |     |
|                                       |         |             |            |      |                     |     |
|                                       | 地域。     | ხნ          |            |      |                     |     |
|                                       | 館か      | 15          |            |      |                     |     |
|                                       | 1605.3  | he?         |            |      |                     |     |
|                                       | DEag.A. | <i>9</i> -5 |            |      |                     |     |
|                                       | 利用日     | から          |            |      |                     |     |
|                                       |         |             |            |      |                     |     |
|                                       |         |             |            |      |                     |     |
|                                       |         |             |            |      |                     |     |
|                                       |         |             |            |      |                     |     |
|                                       |         |             |            |      |                     |     |
|                                       |         |             |            |      |                     |     |

⑨ 抽選申込みが完了後、引き続き抽選を申 込むことができます。 前回の申込み内容とは異なる内容の条件 から設定できます。

| 地域から | :地域選択画面を表示する |
|------|--------------|
| 館から  | :館選択画面を表示する  |

施設から :施設選択画面を表示する

利用日から:利用日選択画面を表示する

### 1.2抽選申込みの取消

#### メニュー画面

抽選の申込み一覧

| Facilities Reservati<br>施設予約システム | on System          |                                 | マニュアル個人<br>お問い合わせ サイトマップ ヘルブ (F2779)<br>文字サイズ変更 小 中 大 文字色・背景色変更 る あ で |
|----------------------------------|--------------------|---------------------------------|-----------------------------------------------------------------------|
| ホーム 予約                           | 抽選利用者登録            | 各種申請書 施設案                       | a内                                                                    |
|                                  |                    |                                 | 有効期限:9999年12月31日                                                      |
| 予約                               | 抽選                 | 利用者登録関係                         | 係その他                                                                  |
| <u>予約の申込み</u><br>予約の変更           | 抽選の申込み             | 野球場専用<br>利田老情報                  | <u>1団体登録 イベントの検索</u><br>Rの本車・カード ロ本振荡结果の確認                            |
| 予約の取消                            | 抽選中込みの             | 10日<br>0<br>再発行<br>縦認<br>バスワード著 | 変更                                                                    |
| 予約の確認                            | 抽選結果の確認<br>確認済の当選び | 図<br>メールアドレ<br>確認               | <u>予約お気に入り削除</u><br>2 <u>ス登録</u><br>抽選お気に入り登録                         |
|                                  |                    |                                 | 抽選お気に入り削除                                                             |
|                                  |                    |                                 | <u>中約中心</u> 任数<br>抽選申込件数                                              |
|                                  |                    |                                 | 申請中書類印刷                                                               |
|                                  |                    |                                 |                                                                       |
|                                  |                    |                                 |                                                                       |

- 施設予約のトップ画面より、利用者番号、 パスワードを入力し、ログインをクリック します。
   認証が成功すると、メニュー画面が表示されます。
- ② 抽選申込みの取消をクリックします

③ 予約一覧が表示されます。
 削除する予約のチェックボックスを選択し、
 取消をクリックします。

#### マニュアル個人様 Facilities Reservation System お問い合わせ|サイトマップ|ヘルプ| 🕧 施設予約システム 文字サイズ変更小中大 文字色・背景色変更 あ あ あ ホーム 予約 抽選 抽選取消> 抽選取消完了 抽選取消一覧 2件中1~2件表示 1 > 次 1 選択 申込 抽選申込一覧 21mm 館 施設 面数 利用日 分類 地域 時刻 第3会議室 1 2017年1月28日 土曜日 13時00分~17時00分 .....

#### 取消の確認

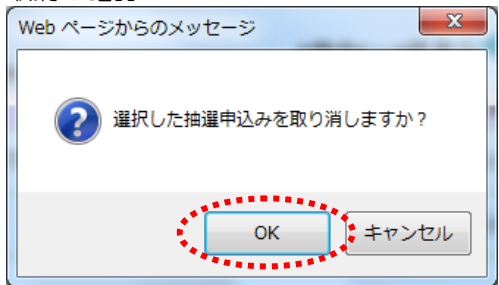

 ④ OKをクリックすると、抽選申込みが取り 消されます。

#### 抽選申込み取消完了

| Facilities Reservation System<br>施設予約システム |       |       | お問、<br>文字サイズ変更 <b>小 中 大</b> | マニュアル個人様<br>合わせけイマップヘルプ(1077か)<br>文字色・背景色変更 あ あ |
|-------------------------------------------|-------|-------|-----------------------------|-------------------------------------------------|
| ホーム 予約 抽選<br>抽選取消> <b>抽選取消完了</b>          | 利用者登録 | 各種申請書 | 施設案内                        |                                                 |
| 抽選取消完了                                    |       |       |                             |                                                 |
| 抽選の取消が完了しました                              |       |       |                             |                                                 |
|                                           |       |       |                             |                                                 |
|                                           |       |       |                             |                                                 |
|                                           |       |       |                             |                                                 |
|                                           |       |       |                             |                                                 |
|                                           |       |       |                             |                                                 |
|                                           |       |       |                             |                                                 |
|                                           |       |       |                             |                                                 |

⑤ 抽選申込みが取り消されます。

## 1.3抽選申込みの確認

#### メニュー画面

| Facilities Reserv<br>施設予約システム            | ation Syster | n                                                            |                            |                                                       | お問い                      | マニュアル個人様<br>い合わせ サイトマップ ヘルプ (ログアの)<br>立ちた、お見の方面                                                         |
|------------------------------------------|--------------|--------------------------------------------------------------|----------------------------|-------------------------------------------------------|--------------------------|----------------------------------------------------------------------------------------------------|
| ホーム予約                                    | 抽選           | 利用者登録                                                        | 各種申請書                      | 施設案内                                                  | ×** <u>* </u> * <u>*</u> | ATC BACK                                                                                                |
|                                          |              |                                                              |                            |                                                       |                          | 有効期限:9999年12月31日                                                                                        |
| 予約                                       | 1            | 抽選                                                           | 利                          | 用者登録関係                                                | その                       | 也                                                                                                    |
| <u>予約の申込み</u><br>子約の変更<br>子約の取用<br>子約の確認 | 5            | 抽選の申込み<br>抽選申込みの引<br>抽選申込みの所<br>抽選拒決めの構<br>油選結果の確認<br>確認済の当選 | <u>取消</u><br>産設<br>変<br>産設 | 野荘場専用団体登録<br>利用査績報の変更・7<br>の再発行。 パスワード変更<br>メールアドレス登録 | 2 2<br>                  | ペントの検索<br>印度振替結果の確認<br>4%5気にこり登録<br>4%5気にこり登録<br>通数5気にこり単発<br>通数5気にこり単発<br>4%9年込件数<br>3項申込件数<br>1請中書類印刷 |
|                                          |              |                                                              |                            |                                                       |                          |                                                                                                    |

- 施設予約のトップ画面より、利用者番号、 パスワードを入力し、ログインをクリック します。
   認証が成功すると、メニュー画面が表示されます。
- 2 抽選申込みの確認をクリックします。

抽選申込み一覧

| Fac<br>施設 | cilitie<br>§予約シ | s Reser | vation System | 1      |           |       |    | お問い合          | マニュアル個<br>わせけイトマップトヘルプ I 💷 | ]人様<br>[755 |
|-----------|-----------------|---------|---------------|--------|-----------|-------|----|---------------|----------------------------|-------------|
|           |                 |         | _             |        |           |       | 文字 | サイズ変更小中大      | 文字色・背景色変更 🐻 👌              | 5 5         |
| オ         |                 | 予約      | り抽選           | 利用者登   | 録 各種申請書   | 施設。   | 鄠内 |               |                            |             |
| 抽         | 選受付             | 済─覧     |               |        |           |       |    |               |                            |             |
|           |                 |         |               |        | 抽選申       | 込一覧   |    |               |                            |             |
|           | 申込              | 状態      | 分類            | 地域     | 館         | 施設    | 面数 | 利用日           | 時刻                         |             |
|           | 1               | 受付中     | サンビアンかわる      | きき 川崎区 | サンビアンかわさき | 第1会議室 | 1  | 2017年2月11日土曜日 | 09時00分~12時00分              |             |
|           |                 |         |               |        |           | 23    |    | •             |                            |             |

3 抽選申込み一覧が表示されます。
 抽選申込内容を確認し、
 もどる
 をクリックします。

## 1.4抽選結果の確認

#### メニュー画面

| Facilities Reservatio<br>施設予約システム | on System |                        | マニュアル個人様<br>お問い合わせ サイトマップ ヘルブ (Fグアの) |
|-----------------------------------|-----------|------------------------|--------------------------------------|
| 00 BK 7 07 07 07 04               |           | 文字サイズ3                 | (更小中大) 文字色・背景色変更 あ あ あ               |
| ホーム予約                             | 抽選 利用者登録  | 各種申請書 施設案内             |                                      |
|                                   |           |                        | 有効期限:9999年12月31日                     |
| 予約                                | 抽選        | 利用者登録関係                | その他                                  |
| 予約の申込み                            | 抽選の申込み    | 野球場専用団体登録              | イベントの検索                              |
| 予約の変更                             | 抽選申込みの    | 取消 利用者情報の変更・カー         | -ド ロ座振替結果の確認                         |
| 予約の取消                             | 抽選申込みの    | <u> 確認</u><br>がフロード亦 面 | 予約お気に入り登録                            |
| 予約の確認                             | 抽選結果の確    | ◎ イムノード夏史              | 予約お気に入り削除                            |
|                                   | 確認済の当選    |                        | 抽選お気に入り登録                            |
|                                   |           |                        | 抽選お気に入り削除                            |
|                                   |           |                        | 予約申込件数                               |
|                                   |           |                        | 抽選申込件数                               |
|                                   |           |                        | 申請中書類印刷                              |
|                                   |           |                        |                                      |
|                                   |           |                        |                                      |
|                                   |           |                        |                                      |

確認されていない当選結果 
 選択
 館名
 施設名
 面数
 利用日
 時刻

 ☑
 国際交流センター
 第1会議室
 1
 2017年3月1日水曜日
 09時00分~12時00分

☑ 国際交流センター 第1会議室 1 2017年3月7日火曜日 09時00分~12時00分

1

- 施設予約のトップ画面より、利用者番号、 1 パスワードを入力し、ログインをクリック します。 認証が成功すると、メニュー画面が表示さ れます。
- 抽選結果の確認をクリックします。 2

※抽選結果の確認(予約手続き)を確認期間 中に行わない場合、当選はキャンセルされ ます。

3 抽選結果が表示されます。 当選を予約に振替える場合は、該当する当 選結果のチェックボックスを選択し、確認 をクリックします。

抽選結果

施設予約システム

抽選結果

Facilities Reservation System

**抽選結果確認**> 確認完了

ホーム 予約 抽選 利用者登録

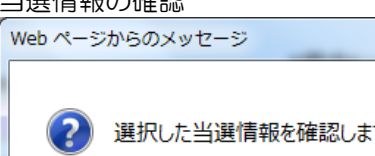

....

\*\*\*\*\*\*\*

当選情報の確認

## х 選択した当選情報を確認しますか? キャンセル ОК

④ OKをクリックすると、当選結果の確認が 完了します。

マニュアル個人様

お問い合わせ|サイトマップ|ヘルプ|(ログアウト

文字色· 背景色変更 🐻 🐻 👼

利用料金 2.100円

2,100円

文字サイズ変更小中大

#### 抽選結果確認完了

| Facilities Reservation System<br>施設予約システム | マニュアル個人様<br>お問い合わせけイドマッブ (ヘルプ) (1297分) |  |  |  |  |  |  |  |
|-------------------------------------------|----------------------------------------|--|--|--|--|--|--|--|
|                                           | 文字サイズ変更 小 中 大 文字色・背景色変更 あ あ            |  |  |  |  |  |  |  |
| ホーム 予約 抽選                                 | 利用者登録                                  |  |  |  |  |  |  |  |
| 抽選結果確認 > 確認完了                             |                                        |  |  |  |  |  |  |  |
| 確認完了                                      |                                        |  |  |  |  |  |  |  |
| 当選の確認処理が完了しました                            |                                        |  |  |  |  |  |  |  |
|                                           |                                        |  |  |  |  |  |  |  |
|                                           |                                        |  |  |  |  |  |  |  |
|                                           |                                        |  |  |  |  |  |  |  |
|                                           |                                        |  |  |  |  |  |  |  |
|                                           |                                        |  |  |  |  |  |  |  |
|                                           |                                        |  |  |  |  |  |  |  |
|                                           |                                        |  |  |  |  |  |  |  |
|                                           |                                        |  |  |  |  |  |  |  |
|                                           |                                        |  |  |  |  |  |  |  |
|                                           |                                        |  |  |  |  |  |  |  |

⑤ 当選結果の確認が完了し、当選内容が予約 に振替えられます。

## 1.5確認済の当確確認

### メニュー画面

| Facilities<br>施設予約シン | Reservati<br>ステム | on Syster | n       |           | 文 <sup>2</sup> | お問<br>キサイズ変更 小 中 大 | マニュアル個人様<br>い合わせけイトマップトヘルプ (ログアウト)<br>文字色・背景色変更 あ あ あ |
|----------------------|------------------|-----------|---------|-----------|----------------|--------------------|-------------------------------------------------------|
| ホーム                  | 予約               | 抽選        |         | 各種申請書     | 施設案内           |                    |                                                       |
|                      |                  |           |         |           |                |                    | 有効期限:9999年12月31日                                      |
| 予約                   |                  | 1         | 抽選      | 利用        | 相登録関係          | その                 | 他                                                     |
| 予約                   | <u>の申込み</u>      |           | 抽選の申込み  |           | 野球場専用団体        | <u> 録録</u>         | <u>イベントの検索</u>                                        |
| 予約                   | <u>の変更</u>       |           | 抽選申込みの国 | 区消        | 利用者情報の変        | で更・カード             | 口座振替結果の確認                                             |
| 予約                   | の取消              |           | 抽選申込みの研 | 産認        | <u>の再先行</u>    |                    | 予約お気に入り登録                                             |
| 予約                   | の確認              |           | 抽選結果の確認 | 2         | <u>ハスリート変更</u> |                    | 予約お気に入り削除                                             |
|                      |                  |           | 確認済の当選び | <u>崔認</u> | メールアトレス賞       | <u>117</u>         | 曲選お気に入り登録                                             |
|                      |                  |           | ******* | ****      |                | 4                  | 抽選お気に入り削除                                             |
|                      |                  |           |         |           |                | -                  | 予約申込件数                                                |
|                      |                  |           |         |           |                | 1                  | 曲選申込件数                                                |
|                      |                  |           |         |           |                | 1                  | 申請中書類印刷                                               |
|                      |                  |           |         |           |                |                    |                                                       |
|                      |                  |           |         |           |                |                    |                                                       |
|                      |                  |           |         |           |                |                    |                                                       |
|                      |                  |           |         |           |                |                    |                                                       |

- 施設予約のトップ画面より、利用者番号、 パスワードを入力し、ログインをクリック します。
   認証が成功すると、メニュー画面が表示されます。
- ② 確認済の当確確認をクリックします。

#### 確認済抽選結果一覧

| Facilities Reservation System<br>施設予約システム |     |            |          |                    | マニュアル個人様<br>お問い合わせ(サイトマップ)へルプ( <u>ログァウト</u> |              |               |          |       |
|-------------------------------------------|-----|------------|----------|--------------------|---------------------------------------------|--------------|---------------|----------|-------|
| ホーム                                       |     | 約 抽選       | 利用者登録    |                    |                                             | 又子サイス演       | 迎 小  中  大  スチ | 巴• 省景巴发更 | 5 5 5 |
| 確認済抽過                                     | 麗結果 |            |          |                    |                                             |              |               |          |       |
| 確認済の抽選結果                                  |     |            |          |                    |                                             |              |               |          |       |
|                                           | 状態  | 予約番号       | 館名       | 施設名                | 面数                                          | 利用日          | 時刻            | 利用料金     |       |
|                                           | 当選  | 2016002531 | 国際交流センター | 第1会議室              | 1                                           | 2017年3月1日水曜日 | 09時00分~12時00分 | 2,100円   |       |
|                                           | 当選  | 2016002532 | 国際交流センター | 第1会議室              | 1                                           | 2017年3月7日火曜日 | 09時00分~12時00分 | 2,100円   |       |
|                                           |     |            |          | <del>設備予</del> 約する |                                             | 523<br>      | :             |          |       |

③ 確認済の抽選結果一覧が表示されます。 抽選結果を確認し、<u>もどる</u>をクリックします。